# **Chariot MQTT Server Configuration**

This document describes the configuration options in the Chariot® MQTT Server UI.

The UI can be accessed at the following URL:

http://<server-url>:8080

When installed on Linux, Windows or deployed via Azure Marketplace, the default User login credentials are:

```
username: admin
password: password
```

When deployed via AWS Marketplace, the default User login credentials are:

```
username: admin
password: EC2 instance ID for example: i-0049ac1e13e558b70
```

The Chariot MQTT Server Web UI provides multiple configuration pages on the left navigation panel.

- Accounts
- MQTT Credentials
- MQTT Server
- License
- System

### Accounts

The Accounts page allows for the creating, updating and deleting of Users, Roles and Sources.

Users

The Users page allows for the creating, updating, and deleting of Chariot Users. A Chariot User may log into the Chariot Web UI and perform different actions based the the Roles assigned to that User. The main Chariot Users page shows a table of existing Chariot Users. Users can be added by clicking the "Add User" button, or they can be edited by clicking on the individual User in the table.

| 🔴 🔴 🔹 🖻 🎢 Chariot                     |                                    |       |            |           |         |     |
|---------------------------------------|------------------------------------|-------|------------|-----------|---------|-----|
| $\leftarrow \rightarrow \mathbf{G}$ ( | 🔿 🗟 😋 192.168.1.81:8080/#/accounts |       |            | ☆         | ♡ ⊻ © □ | മ ≓ |
| Chariot<br>admin ▽                    | Accounts                           |       |            |           |         |     |
| STATUS                                |                                    |       |            |           |         |     |
| 📲 Dashboard                           | Home > Accounts                    |       |            |           |         |     |
| al Logging                            | Users Roles Sources                |       |            |           |         |     |
| 🖇 Sparkplug                           | Add User                           |       |            |           |         |     |
| 🔪 мотт                                | USERNAME                           | EMAIL | FIRST NAME | LAST NAME |         |     |
| ậ Alerts                              | admin                              |       |            |           |         |     |
| බ් Diagnostics                        |                                    |       |            |           |         |     |
|                                       |                                    |       | ( ) $( )$  |           |         |     |
| 器 Accounts                            |                                    |       |            |           |         |     |
| MQTT Credentials                      |                                    |       |            |           |         |     |
| MQTT Server                           |                                    |       |            |           |         |     |
| ථ License                             |                                    |       |            |           |         |     |
| □ System                              |                                    |       |            |           |         |     |
| ←                                     |                                    |       |            |           |         |     |
|                                       |                                    |       |            |           |         |     |

# Add User

Clicking the "Add User" button will display a form for creating a new Chariot User.

| 🗕 🌢 💼 🦪 Charic             | ot     |                              |                    |     |       |     |   |     |   |
|----------------------------|--------|------------------------------|--------------------|-----|-------|-----|---|-----|---|
| $\leftarrow \rightarrow G$ | 0 🗟 👓  | 192.168.1.81:8080/#/accounts |                    | ជ   |       | ⊚ ₹ | ۲ | ර = | • |
| Chariot<br>admin ⊽         | 00     | Add User                     |                    |     |       |     |   |     |   |
| STATUS                     |        |                              |                    |     |       |     |   |     |   |
| 🗄 Dashboard                | Home > | Username                     | bsmith             |     |       |     |   |     |   |
| ๗ Logging                  | User   | Password                     |                    | 0   |       |     |   |     |   |
| 🖇 Sparkplug                | Add    | Email                        | bsmith@example.com |     |       |     |   |     |   |
| ∖ mqtt                     | USERI  | First Name                   | Bob                |     | TNAME |     |   |     |   |
| û Alerts                   | admin  | Last Name                    | Smith              |     |       |     |   |     |   |
| Diagnostics                |        |                              |                    |     |       |     |   |     |   |
| CONFIGURATION              |        | Roles                        | admin ×            | *   |       |     |   |     |   |
| 器 Accounts                 |        |                              |                    |     |       |     |   |     |   |
| MQTT Credentials           |        |                              | Cancel             | Add |       |     |   |     |   |
| MQTT Server                |        |                              |                    |     |       |     |   |     |   |
| 🔿 License                  |        |                              |                    |     |       |     |   |     |   |
| 🗆 System                   |        |                              |                    |     |       |     |   |     |   |
| ←                          |        |                              |                    |     |       |     |   |     |   |
|                            |        |                              |                    |     |       |     |   |     |   |

The form contains the following fields:

- Username
- A unique username for the Chariot User (required).
   Password
- A secure password for the Chariot User that will be used to log into the Chariot Web UI (required).
- Email
- An email address associated with the Chariot User (optional).
- First Name • A first name associated with the Chariot User (optional).
- Last Name
- A last name associated with the Chariot User (*optional*).
  Roles
  - A list of Chariot Roles associated with the Chariot User.

A By default, a User with the Username admin and Password password will be created

The "Add" button in the bottom right of the form can be clicked to create the User.

### Edit User

Clicking on an individual Chariot User in the table will display a form for editing the Chariot User.

| Chariot                                       | × +                                  |                    |   |     |    |      |     |
|-----------------------------------------------|--------------------------------------|--------------------|---|-----|----|------|-----|
| $\leftarrow \rightarrow \mathbf{G}$           | 웥 ⊶ 192.168.1.81:8080/#/users/bsmith |                    | ☆ | ⊗ ₹ | ٢  | C] 2 | ב נ |
| Chariot<br>admin ⊽                            | First Name                           | Bob                |   |     |    |      |     |
| TATUS                                         | Last Name                            | Smith              |   |     |    |      |     |
| 🗄 Dashboard                                   | Email                                | bsmith@example.com |   |     |    |      |     |
| d Constants                                   | Company                              |                    |   |     |    |      |     |
| <ul> <li>✓ Sparkplug</li> <li>MQTT</li> </ul> | Street                               |                    |   |     |    |      |     |
| Ω Alerts                                      | City                                 |                    |   |     |    |      |     |
| Jiagnostics                                   | State or Province                    |                    |   |     |    |      |     |
|                                               | Country                              |                    |   |     |    |      |     |
| MQTT Credentials                              | Zip Code                             |                    |   |     |    |      |     |
| MQTT Server                                   | Phone Number                         |                    |   |     |    |      |     |
| 🕑 License                                     | Roles                                | admin ×            |   |     |    | •    |     |
| 🗆 System                                      |                                      |                    |   |     |    |      |     |
| ←                                             |                                      |                    |   |     | Up | date |     |

The update form contains additional fields that can be used to provide more information about the Chariot User. Additionally, a dropdown list to the right of the Chariot User's username can be clicked to provide options for deleting the user, or changing the Chariot User's password.

| 🔴 🌢 🌒 🖻 🥂 Chariot                                      | × +                                    |                    |   | ~           |
|--------------------------------------------------------|----------------------------------------|--------------------|---|-------------|
| $\leftarrow \rightarrow \mathbf{G}$                    | 🗘 👌 ⊶ 192.168.1.81:8080/#/users/bsmith |                    | ☆ | ଓ ଏ © ୍ ମ ≓ |
| Chariot<br>admin                                       | User :                                 |                    |   |             |
| STATUS                                                 | Change Passwo                          | rd                 |   |             |
| 📲 Dashboard                                            | 🗎 Delete User                          |                    |   |             |
| ad Logging                                             | First Name                             | Bob                |   |             |
| 🖗 Sparkplug                                            | Last Name                              | Smith              |   |             |
| ∖ MQTT                                                 |                                        | Sman               |   |             |
| û Alerts                                               | Email                                  | bsmith@example.com |   |             |
| l Diagnostics                                          | Company                                |                    |   |             |
| CONFIGURATION                                          | Street                                 |                    |   |             |
| <ul> <li>Accounts</li> <li>MQTT Credentials</li> </ul> | City                                   |                    |   |             |
| S MQTT Server                                          | State or Province                      |                    |   |             |
| 🔿 License                                              | Country                                |                    |   |             |
| □ System                                               | Zip Code                               |                    |   |             |
| ←<br>192.168.1.81:8080/#                               | Phone Number                           |                    |   |             |

The "Update" button in the bottom right can be clicked to update the Chariot User once all changes have been made.

Roles

The Roles page allows for the creating, updating, and deleting of Chariot Roles. A Chariot Role is a collection of permissions that authorized viewing, editing, and/or controlling the Chariot MQTT Server. The main Chariot Roles page shows a table of existing Chariot Roles. Roles can be added by clicking the "Add Role" button, or they can be edited by clicking on the individual Role in the table.

| 🗕 🕘 💼 🥠 Chariot                     |                                              |             |   |     | ~         |
|-------------------------------------|----------------------------------------------|-------------|---|-----|-----------|
| $\leftarrow \rightarrow \mathbf{G}$ | 0 👌 🕶 192.168.1.81:8080/#/accounts?tab=roles |             | ☆ | ⊚ ± | <br>பீ ≡ீ |
| Chariot<br>admin  <                 | Accounts                                     |             |   |     |           |
| STATUS<br>旧 Dashboard               | Home > Accounts                              |             |   |     |           |
| al Logging                          | Users Roles Sources                          |             |   |     |           |
| 🖇 Sparkplug                         | Add Role                                     |             |   |     |           |
| √ ΜΩΤΤ                              | NAME                                         | PERMISSIONS |   |     |           |
| û Alerts                            | admin                                        | [ ***** ]   |   |     |           |
| Diagnostics                         |                                              |             |   |     |           |
| Accounts     MQTT Credentials       |                                              |             |   |     |           |
| MQTT Server                         |                                              |             |   |     |           |
| 🔿 License                           |                                              |             |   |     |           |
| System                              |                                              |             |   |     |           |
| ←                                   |                                              |             |   |     |           |

### Add Role

Clicking the "Add Role" button will display a form for creating a new Chariot Role.

| 🔍 🔍 💿 💼 🥖 Chari            | ot × +                              |                                                |            | ~           |
|----------------------------|-------------------------------------|------------------------------------------------|------------|-------------|
| $\leftarrow \rightarrow G$ | 🔿 👌 🕶 192.168.1.81:8080/#/accounts? | tab=roles                                      | ☆          | ତ ⊻ ଓ ୍ £ = |
| Chariot<br>admin ⊽         | Add Role                            |                                                |            |             |
| STATUS                     |                                     |                                                |            |             |
| 🗄 Dashboard                | Home > Name                         | read-only                                      |            |             |
| ႕] Logging                 | User: Permissions                   | permission:read × license:read × server:read × | ~          |             |
| 🖗 Sparkplug                | Add                                 | sparkplug:read * logging:read * user:read *    |            |             |
| ∿ mqtt                     | NAME                                | accountread *                                  |            |             |
| ậ Alerts                   | admin                               |                                                |            |             |
| Jiagnostics                |                                     |                                                | Cancel Add |             |
| CONFIGURATION              |                                     |                                                |            |             |
| ಜಿ Accounts                |                                     |                                                |            |             |
| MQTT Credentials           |                                     |                                                |            |             |
| 🛢 MQTT Server              |                                     |                                                |            |             |
| 🔄 License                  |                                     |                                                |            |             |
| □ System                   |                                     |                                                |            |             |
| ÷                          |                                     |                                                |            |             |

The form contains the following fields:

- Name
- A unique name for the Chariot Role.
- Permissions
  - A list of permissions for the Chariot Role.
  - Permissions have the form <domain>:<action>
    - The <domain> represents a service within Chariot that can be interacted with through the Chariot UI.
      - Some examples are:
        - user
          - $^{\circ}~$  The User Service for managing Chariot UI users
          - See the Chariot UI under the "Users" tab
          - role
            - The Role Service for managing Chariot UI roles
            - See the Chariot UI under the "Roles" tab
          - mqttuser
            - The MQTT User Service for managing MQTT Credentials
            - See the Chariot UI under the "MQTT Credentials" tab
          - system
            - The System Service for configuring Server Name, HTTP, Certificates, and Backup/Restore
               See the Chariot UI under the "System" tab
          - server
            - The MQTT Server Service for configuring and controlling the MQTT server
               See the Chariot UI under the "MQTT Server" tab
            - ° See
          - license
            - The Licensing Service for licensing the Chariot MQTT Server software
            - See the Chariot UI under the "License" tab
      - The <action> represents the scope of this permission for the associated domain.
      - The available actions are:
        - read
          - The permission to read/view resources, configurations, and/or data
        - create
          - The permission to create new resources and/or configurations
        - update
          - The permission to update resources and/or configurations
        - delete
          - The permission to delete resources and/or configurations
        - action
          - The permission to perform any actions available from a service within Chariot (such as starting/stopping the MQTT server or activating a license)

The "Add" button in the bottom right of the form can be clicked to create the Role.

### **Edit Role**

Clicking on an individual Chariot Role in the table will display a form for editing the Chariot Role.

| 🗕 🌢 💼 📝 Chari                            | bt × +                                    |                                      |                                            |     |        |     |
|------------------------------------------|-------------------------------------------|--------------------------------------|--------------------------------------------|-----|--------|-----|
| $\leftarrow \  \   \rightarrow \  \   G$ | 🔘 🗟 🕶 192.168.1.81:8080/#/roles/read-only |                                      | ☆                                          | ⊗⊁e | ) 📫 එ  | ) ≡ |
| Chariot<br>admin ▽                       | ကြာ Role :                                |                                      |                                            |     |        |     |
| STATUS                                   |                                           |                                      |                                            |     |        |     |
| 📲 Dashboard                              | Home > Accounts > read-only               |                                      |                                            |     |        |     |
| al Logging                               | Permissions                               | permission:read × license:read × set | erver:read ×) role:read ×) system:create × | 3   | *      |     |
| 🎸 Sparkplug                              |                                           | mqttuser:read * sparkplug:read *     | logging:read * user:read * account:read    | ×   |        |     |
| ∖ MQTT                                   |                                           |                                      |                                            |     | Update |     |
| û Alerts                                 |                                           |                                      |                                            | _   |        |     |
| Diagnostics                              |                                           |                                      |                                            |     |        |     |
| ONFIGURATION                             |                                           |                                      |                                            |     |        |     |
| 恩 Accounts                               |                                           |                                      |                                            |     |        |     |
| MQTT Credentials                         |                                           |                                      |                                            |     |        |     |
| MQTT Server                              |                                           |                                      |                                            |     |        |     |
| ් License                                |                                           |                                      |                                            |     |        |     |
| □ System                                 |                                           |                                      |                                            |     |        |     |
| ←                                        |                                           |                                      |                                            |     |        |     |
|                                          |                                           |                                      |                                            |     |        |     |

The "Update" button in the bottom right can be clicked to update the Chariot Role once all changes have been made.

### Sources

The Chariot Security Service can be configured to add an LDAP Realm to use when authenticating and authorizing access via the Chariot UI.

This feature is available in Chariot v2.4.2 and newer

Review the LDAP and Microsoft Active Directory for Chariot UI/REST Users for configuration details

| • • • 🖻 🥖 Chariot          | × +                         |                     |                  |   | ~         |
|----------------------------|-----------------------------|---------------------|------------------|---|-----------|
| $\leftarrow \rightarrow G$ | 🔿 👌 ⊶ 192.168.1.81:8080/#/a | ccounts?tab=sources |                  | ☆ | ଓ ⊻ 🖲 🛱 📬 |
| Chariot<br>admin           | Accounts                    |                     |                  |   |           |
| STATUS                     | Llama > Assausta            |                     |                  |   |           |
| 📲 Dashboard                | Home > Accounts             |                     |                  |   |           |
| പി Logging                 | Users Roles Source          | s                   |                  |   |           |
| 🖗 Sparkplug                | Add Source                  |                     |                  |   |           |
| ν μάιτ                     | NAME                        | TYPE                | ENABLED          |   |           |
| û Alerts                   |                             |                     |                  |   |           |
| l Diagnostics              |                             |                     | No sources found |   |           |
| CONFIGURATION              |                             |                     | no sources round |   |           |
| 器 Accounts                 |                             |                     |                  |   |           |
| MQTT Credentials           |                             |                     |                  |   |           |
| MQTT Server                |                             |                     |                  |   |           |
| ් License                  |                             |                     |                  |   |           |
| System                     |                             |                     |                  |   |           |
|                            |                             |                     |                  |   |           |
|                            |                             |                     |                  |   |           |

# **MQTT** Credentials

The MQTT Credentials page contains two tabs: MQTT Credentials and LDAP

MQTT Credentials are the credentials that clients will use to authenticate when establishing an MQTT connection to the Chariot MQTT Server.

MQTT Credentials also contain the access control lists (ACLs) that control which MQTT topics a client can publish and/or subscribe on. Credentials can be added by clicking the "Add Credential" button, or they can be edited by clicking on the individual Credential in the table.

From Chariot release 2.5.0, to avoid manual configuration, the required ACLs can be generated from the STATUS > Sparkplug > Tools menu and will automatically be added to the MQTT Credentials

| Chariot                               | ×                          | +                                                                                                    | ~                                                                                                    |          |
|---------------------------------------|----------------------------|----------------------------------------------------------------------------------------------------|----------------------------------------------------------------------------------------------------|----------|
| $\leftarrow \rightarrow \mathbf{G}$ O | 🔏 O <del>.,</del> 192.168. | 1.81:8080/#/mqttcredentials                                                                                                | 않 오구 🖲 🗇                                                                                                    | <b>=</b> |
| Chariot<br>admin  ▽                   |                            | 2TT Credentials ©                                                                                                    |                                                                                                    |          |
| STATUS                                |                            | redentials                                                                                                    |                                                                                                    |          |
| 📲 Dashboard                           |                            | i eneritai a                                                                                                    |                                                                                                    |          |
| al Logging                            | Credentials                | LDAP                                                                                                    |                                                                                                    |          |
| ∲ Sparkplug                           | Add Credent                | ial                                                                                                    |                                                                                                    |          |
| ∖ MQTT                                | USERNAME                   | PUBLISH TOPICS                                                                                                    | SUBSCRIBE TOPICS                                                                                                    |          |
| Alerts                                | primaryhostl               | STATE/MyTestHost, spBv1.0/G1/+/E1/#, spBv1.0/G1/+/E4/#, spBv1.0/G2/+/<br>E1/#, spBv1.0/G3/+/E1/#, spBv1.0/STATE/MyTestHost | STATE/MyTestHost, spBv1.0/G1/+/E1/#, spBv1.0/G1/+/E4/#, spBv1.0/G2/+/<br>E1/#, spBv1.0/G3/+/E1/#, spBv1.0/STATE/MyTestHost |          |
| CONFIGURATION                         | test                       | spBv1.0/G1/+/E1/#, spBv1.0/G1/+/E4/#                                                                                       | STATE/MyTestHost, spBv1.0/G1/+/E1/#, spBv1.0/G1/+/E4/#, spBv1.0/<br>STATE/MyTestHost                                       |          |
| ಜ Accounts                            | admin                      | #                                                                                                    | #                                                                                                    |          |
| MQTT Credentials                      |                            |                                                                                                    |                                                                                                    |          |
| MQTT Server                           |                            |                                                                                                    | ,                                                                                                    |          |
| 🔄 License                             |                            |                                                                                                    |                                                                                                    |          |
| □ System                              |                            |                                                                                                    |                                                                                                    |          |
| ÷                                     |                            |                                                                                                    |                                                                                                    |          |
|                                       |                            |                                                                                                    |                                                                                                    |          |

# Add Credential

Clicking the "Add Credential" button will display a form for creating a new MQTT Credential.

| ← → C O d<br>Chariot<br>admin ✓<br>TATUS<br>IB Dashboard | Add Credential       Orne ≥     Username | testcred   | ☆<br>×                 | ∞ 7                                       | 9 🗆 L       |
|----------------------------------------------------------|------------------------------------------|------------|------------------------|-------------------------------------------|-------------|
| Charlot admin  Charlot Admin TATUS CE Dashboard          | Add Credential                           | testcred   | ×                      |                                           |             |
| TATUS                                                    | ome > Username 💿                         | testcred   |                        |                                           |             |
| Il Logging                                               |                                          |            |                        |                                           |             |
|                                                          | Cred Password @                          |            | ۵                      |                                           |             |
| 5 Sparkplug                                              | Add Publish Topics 💿                     | test/pub/# | Add                    |                                           |             |
| ∖ мотт                                                   | USERI Subscribe Topics 📀                 | test/sub/# | Add                    |                                           |             |
| Alerts                                                   | primar                                   |            | :1/#<br>TAT            | ;, spBv1.0/G1/+/E4/#, spl<br>E/MyTestHost | 3v1.0/G2/+/ |
| NFIGURATION                                              | test                                     | STATE/My   | Cancel Add<br>TestHost | ;, spBv1.0/G1/+/E4/#, spl                 | 3v1.0/      |
| 8 Accounts                                               | admin #                                  | #          |                        |                                           |             |
| MQTT Credentials                                         |                                          |            |                        |                                           |             |
| MQTT Server                                              |                                          |            |                        |                                           |             |
| ා License                                                |                                          |            |                        |                                           |             |
| System                                                   |                                          |            |                        |                                           |             |
| ←                                                        |                                          |            |                        |                                           |             |

The form contains the following fields:

- Username
- A unique username that an MQTT client will use when connecting.
- Password
- A secure password that an MQTT client will use when connecting.
   Publish Topics
- A list of MQTT topic filters that the client is allowed to publish on (wildcards may be used).
- Subscribe Topics
  - A list of MQTT topic filters that the client is allowed to subscribe on (wildcards may be used).

By default, two default MQTT Credentials are created:

Username admin Password changeme

Username anonymous Password changeme

The "Add" button in the bottom right of the form can be clicked to create the Credential.

Topic Examples:

- #
  - Allows publish or subscribe on all topics
- STATE/123
- Allows publish or subscribe on the specific topic "STATE/123"
   spBv1.0/#
  - Allows publish or subscribe on all topics that start with "spBv1.0/", such as "spBv1.0/g1/DDATA/e1/d1"

Examples of MQTT Credentials

| I Chariot                     |                                                                                                    |                                                                                                    |   |
|-------------------------------|----------------------------------------------------------------------------------------------------|----------------------------------------------------------------------------------------------------|---|
| ← → C O A or 1                | 2.168.1.81:8080/#/mqttcredentials                                                                                                    | ☆                                                                                                    | = |
| Chariot<br>admin              | MQTT Credentials 💿                                                                                                    |                                                                                                    |   |
| STATUS                        |                                                                                                    |                                                                                                    |   |
| Dashboard                     | QTT Credentials                                                                                                    |                                                                                                    |   |
| al Logging Creder             | tials LDAP                                                                                                    |                                                                                                    |   |
|                               | edential                                                                                                    |                                                                                                    |   |
| \ MQTT USERN                  | ME PUBLISH TOPICS                                                                                                    | SUBSCRIBE TOPICS                                                                                                    |   |
|                               | spBv1.0/g1/NBIRTH/e1, spBv1.0/g1/DBIRTH/e1/#, spBv1.0/g1/NDATA/e1, spBv1.0/g1/<br>Edgel DDATA/e1/#, spBv1.0/g2/NBIRTH/e2, spBv1.0/g2/DBIRTH/e2/#, spBv1.0/g3/NBIRTI<br>#, spBv1.0/g3/DBIRTH/#, spBv1.0/g3/NDATA/#, spBv1.0/g3/DDATA/# | <ul> <li>STATE/123, spBv1.0/g1/NCMD/e1, spBv1.0/g1/DCMD/e1/#,</li> <li>spBv1.0/g2/NCMD/e2, spBv1.0/g2/DCMD/e2/#, spBv1.0/<br/>g3/NCMD/#, spBv1.0/g3/DCMD/#</li> </ul> |   |
| CONFIGURATION                 | test/pub/#                                                                                                    | test/sub/#                                                                                                    |   |
| Accounts     MQTT Credentials | ost1 STATE/MyTestHost, spBv1.0/G1/+/E1/#, spBv1.0/G1/+/E4/#, spBv1.0/G2/+/E1/#, spBv1.0/G3/+/E1/#, spBv1.0/STATE/MyTestHost                                                                                                    | STATE/MyTestHost, spBv1.0/G1/+/E1/#, spBv1.0/G1/+/E4/<br>#, spBv1.0/G2/+/E1/#, spBv1.0/G3/+/E1/#, spBv1.0/STATE/<br>MyTestHost                                        |   |
| S MQTT Server test            | sp8v1.0/G1/+/E1/#, sp8v1.0/G1/+/E4/#                                                                                                    | STATE/MyTestHost, spBv1.0/G1/+/E1/#, spBv1.0/G1/+/E4/<br>#, spBv1.0/STATE/MyTestHost                                                                                  |   |
| ී License admin               | #                                                                                                    | #                                                                                                    |   |
| □ System<br>←                 | ( ) ( ) ( ) ( ) ( ) ( ) ( ) ( ) ( ) ( )                                                                                                    |                                                                                                    |   |

### **Edit Credential**

Clicking on an individual MQTT Credential in the table will display a form for editing the Credential.

| 🗧 🔵 🔹 📝 Charic                      |                                         |                                                                |                                     |             |
|-------------------------------------|-----------------------------------------|----------------------------------------------------------------|-------------------------------------|-------------|
| $\leftarrow \rightarrow \mathbf{C}$ | ○ 웝 ⊶ 192.168.1.81:8080/#/mqttcredentia | als/test                                                       | ☆                                   | ල ⊻ ල 🕮 එ ≓ |
| Chariot<br>admin ▽                  | MQTT Credential                         | :                                                              |                                     |             |
| STATUS                              |                                         |                                                                |                                     |             |
| 📲 Dashboard                         | Home > MQTT Credentials > test          |                                                                |                                     |             |
| .๗ Logging                          | Publish Topics                          | spBv1.0/G1/+/E1/# × spBv1.0/G1/+/E4/# × Enter To               | opic                                |             |
| 🖗 Sparkplug                         |                                         |                                                                |                                     |             |
| ∖ MQTT                              | Subscribe Topics                        | STATE/MyTestHost * spBv1.0/Ci/+/Ei/# * spBv1.0/<br>Enter Topic | /G1/+/E4/# * spBv1.0/STATE/MyTestHo | st *        |
| ↓ Alerts                            |                                         |                                                                |                                     |             |
| Diagnostics                         |                                         |                                                                |                                     | Update      |
| CONFIGURATION                       |                                         |                                                                |                                     |             |
| 器 Accounts                          |                                         |                                                                |                                     |             |
| MQTT Credentials                    |                                         |                                                                |                                     |             |
| MQTT Server                         |                                         |                                                                |                                     |             |
| ව License                           |                                         |                                                                |                                     |             |
| 🗆 System                            |                                         |                                                                |                                     |             |
|                                     |                                         |                                                                |                                     |             |
|                                     |                                         |                                                                |                                     |             |

The "Update" button in the bottom right can be clicked to update the Credential once all changes have been made.

### LDAP

Chariot can be configured to use an LDAP server for MQTT client authentication and authorization instead of Chariot's MQTT Credentials.

This feature is available in Chariot v2.4.2 and newer Review the LDAP for MQTT Clients for configuration details

| 🗧 🌢 💿 💼 🎻 Chario           | 1 × +                                 |                |   | ~           |
|----------------------------|---------------------------------------|----------------|---|-------------|
| $\leftarrow \rightarrow C$ | O 👌 ⊶ 192.168.1.81:8080/#/mqttcredent | tials?tab=ldap | ☆ | ତ ± @ ୍ ମ ≓ |
| Chariot<br>admin ⊽         | MQTT Credentials                      | • ®            |   |             |
| STATUS                     |                                       |                |   |             |
| 📲 Dashboard                | Home > MQTT Credentials               |                |   |             |
| al Logging                 | Credentials LDAP                      |                |   |             |
| 🖗 Sparkplug                | (X) Not connected                     |                |   |             |
| ∖ MQTT                     |                                       |                |   |             |
| û Alerts                   | Enabled 💿                             |                |   |             |
| Diagnostics                | Host 🕜                                | localhost      |   |             |
| CONFIGURATION              | Port                                  | 389            |   |             |
| 器 Accounts                 |                                       |                |   |             |
| MQTT Credentials           | Use ILS 🔮                             |                |   |             |
| MQTT Server                | System Username 💿                     |                |   |             |
| ් License                  | System Password 💿                     |                |   |             |
| □ System                   | Base DN 🥥                             |                |   |             |
| +                          | Username Attribute Name 💿             |                |   |             |

# **MQTT Server**

The MQTT Server page contains two tabs: Configuration and Bridging.

# Configuration

The configuration tab is a simple form used to configure the MQTT Server.

| 🗕 🕒 💼 🎻 Chariot                                        | × +                                  |         |      | ~     |
|--------------------------------------------------------|--------------------------------------|---------|------|-------|
| $\leftarrow \rightarrow \mathbf{G}$                    | 🗘 👌 🕶 192.168.1.81:8080/#/mqttserver |         | ☆ ♡± | ി മ ≓ |
| Chariot<br>admin ▽                                     | MQTT Server 💿                        |         |      |       |
| STATUS<br>[]: Dashboard                                | Home > MQTT Server                   |         |      |       |
| a] Logging                                             | Configuration Bridging               |         |      |       |
| ∲ Sparkplug                                            | Enable Non-secure                    |         |      |       |
| ∽ MQTT<br>Ω Alerts                                     | Non-secure Port 💿                    | 1883    | 3    |       |
| Diagnostics                                            | Enable Secure 💿                      |         |      |       |
| CONFIGURATION                                          | Secure Port                          | 8883    | 3    |       |
| <ul> <li>Accounts</li> <li>MOTT Credentials</li> </ul> | Enable WebSocket 💿                   |         |      |       |
| MQTT Server                                            | WebSocket Port                       | 8090    | 3    |       |
| ් License                                              | Enable Secure WebSocket              |         |      |       |
| System                                                 | Secure WebSocket Port                | 8091    | 3    |       |
| +                                                      | Bind Address 💿                       | 0.0.0.0 |      |       |

The form contains the following fields:

- Enable Non-secure
- Whether to enable non-secure client connections over plain TCP.
- Non-secure Port
- The port that the MQTT Server will listen on for non-secure connections.
- Enable Secure
- Whether to enable Secure client connections over SSL/TLS.
- Secure Port

   The port that the MQTT Server will listen on for secure connections.
- Enable WebSocket
  - Whether to enable non-secure client connections over WebSockets.
- WebSocket Port
  - The port that the MQTT Server will listen on for non-secure WebSocket connections.
- Enable Secure WebSocket
  - Whether to enable secure client connections over WebSockets.
- Secure WebSocket Port
- The port that the MQTT Server will listen on for secure WebSocket connections.
- Bind Address
- The address that the MQTT Server will listen on for MQTT connections.
- Allow Anonymous
- Whether to allow anonymous connections (no username and password).
   Anonymous MQTT Credentials
  - The MQTT Credentials to use for anonymous client's ACLs

The "Update" button in the bottom right can be clicked to update the MQTT Server configuration once all changes have been made. An update will restart the MQTT server.

### Bridging

Λ

#### Warning

Note MQTT bridging is not compatible with Sparkplug. Bridging should only be used for non-Sparkplug related MQTT messages.

A Bridge Client allows you to connect Chariot to another MQTT Server to share messages between the two servers. The shared messages can be restricted by topic filters to only share a subset of messages flowing through either of the servers.

A common usage is to connect edge MQTT brokers to a central or remote broker.

When enabled on Chariot, the Bridge Client becomes an MQTT client to the other MQTT Server. This client publishes messages, flowing through Chariot, to the other broker. It also subscribes on topics with the other broker to receive messages and deliver them to subscribed clients connected to Chariot.

| A | Bridging is supported in release 2.3.0 forward |  |
|---|------------------------------------------------|--|
|---|------------------------------------------------|--|

| 🔴 🕒 💿 👘 Chariot                              | × +                 |                            |      |           |             |
|----------------------------------------------|---------------------|----------------------------|------|-----------|-------------|
| $\leftrightarrow$ $\rightarrow$ $\mathbf{G}$ | ) 掐 ⊶ 192.168.1.81: | 8080/#/mqttserver          |      | ☆         | ල ⊻ ම 🕮 එ 📫 |
| Chariot<br>admin                             | МОТТ                | Server ®                   |      |           |             |
| STATUS                                       |                     |                            |      |           |             |
| 📲 Dashboard                                  | Home > MQTT Serv    | er                         |      |           |             |
| al Logging                                   | Configuration       | Bridging                   |      |           |             |
| 🖇 Sparkplug                                  | Add Bridge Clier    | ıt                         |      |           |             |
| ∖ MQTT                                       | NAME                | ADDRESS                    | PORT | CLIENT ID | ENABLED     |
| û Alerts                                     | b1                  | chariot-testing.chariot.io | 8883 | BRIDGE_02 | Enabled     |
| Diagnostics                                  |                     |                            |      |           |             |
| CONFIGURATION                                |                     |                            | ( )  |           |             |
| 器 Accounts                                   |                     |                            |      |           |             |
| MQTT Credentials                             |                     |                            |      |           |             |
| MQTT Server                                  |                     |                            |      |           |             |
| 🕑 License                                    |                     |                            |      |           |             |
| □ System                                     |                     |                            |      |           |             |
| <i>←</i>                                     |                     |                            |      |           |             |

To edit an existing bridge client, select the client from the UI. To add a new bridge client , select Add Bridge Client.

| 🗧 🔵 🔹 📝 Chariot                     |        |                                |           |               |             |
|-------------------------------------|--------|--------------------------------|-----------|---------------|-------------|
| $\leftarrow \rightarrow \mathbf{C}$ | 0 🗟 👓  | 192.168.1.81:8080/#/mqttserver |           | ☆             | ල ⊻ ම 🗆 එ 📫 |
| Chariot<br>admin ▽                  | 9      | Add Bridge Clientunde          | fined     |               |             |
| STATUS                              |        |                                |           |               |             |
| 🗄 Dashboard                         | Home > | Name 💿                         |           |               |             |
| al Logging                          | Conf   | Enabled 📀                      |           |               |             |
| 🖇 Sparkplug                         | Add    | Username 📀                     | admin     |               |             |
| ∖ мqтт                              | NAME   | Password 💿                     |           | 8             | ENABLED     |
| û Alerts                            |        | Address 💿                      | localhost |               |             |
| Diagnostics                         |        |                                |           |               |             |
| CONFIGURATION                       |        | Port 🕜                         | 1883      | $\hat{\cdot}$ |             |
| 絕 Accounts                          |        | Use TLS 💿                      |           |               |             |
| MQTT Credentials                    |        | Client ID 💿                    |           |               |             |
| MQTT Server                         |        |                                |           |               |             |
| ඵ License                           |        | Keep Alive 💿                   | 30        | ¢             |             |
| □ System                            |        | Clean Session 📀                |           |               |             |
| ←                                   |        | Allow Retained 💿               |           |               |             |

The form contains the following fields:

- Name
- A unique name for the bridge connection.
- Enabled • Sets the enable state of the bridge connection.
- Username

   Optional username for connecting to the server.
- Address
  - The server address.
- Port
- The server port.
  - Whether the bridge connection will be using SSL/TLS.

By default Chariot comes with an empty truststore file clientcerts.jks which overrides the JVM cacerts truststore. If TLS is enabled, the following lines will need to be removed from the <Chariot\_install\_directory>/conf/com.cirruslink.chariot.system config file:

- trustStoreFile="security/clientcerts.jks"
- trustStorePassword="secretpassword"

If the signer of the SSL/TLS cert installed on the remote MQTT Server is an external, commercial CA (e.g., DigiCert) the bridge client should successfully connect over TLS once you update the config file and restart Chariot.

If the signer of the SSL/TLS cert installed on the remote MQTT Server is an internal, non-commercial, you will need to add your Root CA cert to the JVMs cacerts trust store and restart Chariot.

- Client ID
- The MQTT client ID to use for connecting to the server.
- Keep Alive
  - The MQTT keep alive time in seconds.
- Clean Session
  - Whether to connect with a clean session.
- Allow Retained
  - Whether the retained message flag is allowed on messages published to the server.
- Try Private
  - $^{\circ}~$  Whether the client should attempt to indicate to the server that it is a bridge client.
  - This feature helps to detect message loopback, but is only supported by some MQTT servers and may need to be disabled in order to connect.
- Sub Topics

- ° The topics filters that will be subscribed on by the bridge client.
- The topic filters are of the form <topic>:<qos> or just <topic>.
- Pub Topics
  - The topics filters that will be published on by the bridge client. These are used to restrict/filter which messages (flowing through Chariot) are published to the remote server,
  - ° The topic filters are of the form <topic>:<qos> or just <topic>.

The "Update" button in the bottom right can be clicked to update the MQTT Server Bridging configuration once all changes have been made

# License

The License page allows for uploading, activating, and/or deactivating a Chariot License.

A detailed tutorial for licensing Chariot can be found here Licensing Procedure.

A If you have deployed Chariot through AWS Marketplace or Azure Marketplace, then no additional steps are required - your license is already installed and activated.

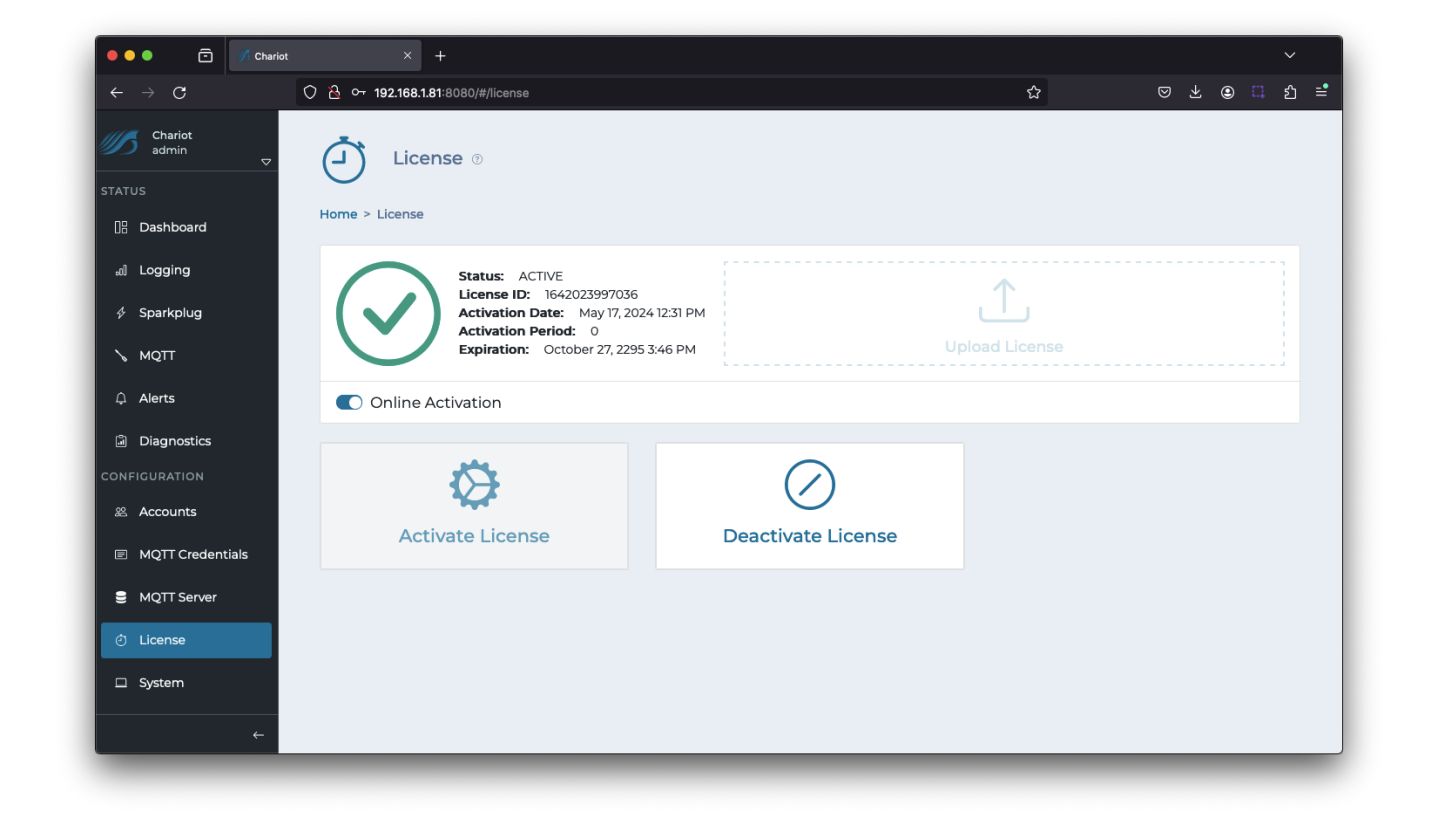

### **Upload License**

A Chariot License is represented by a text file which contains a license key. The file can either be dragged/dropped into the "Upload License" form, or the license text can be pasted directly into the form.

|                                                           | 9 192.168.1.81.8080/#/license                                                                                                    |                                                                 | ۲<br>۲ |           | ਾ⊶ ਹ`=            |
|-----------------------------------------------------------|----------------------------------------------------------------------------------------------------|-----------------------------------------------------------------|--------|-----------|-------------------|
| Chariot<br>admin Up                                       | load License                                                                                                    | No Active License                                               |        | st<br>×   | art Trial License |
| ATUS<br>)} Dashboard<br>a) Logging<br>∳ Sparkplug<br>MQTT | # Charlot MQTT Server Standard 2.x License (id: xxxxxxxxxxxx)<br>578bf731cd71bc43c70c349d8f7d9c9a25ba0f93312333ad7ad3600<br>bc714dbe8c357d957bc44405219a3<br>7364880aba5f59918e65011a17d95967cb90df2f49f34a8bec74a11<br>93cff8311c2ccce9570a0b57934fa500ac13ec0ba8c2397cl6579bc4480<br>ac2e5a54f819175f780e6658c6284446c7a5b68737bc2f6800b<br>37202f0db90357e8bc15afd1958bc24c593faffc63310823de3580<br>abcc5a76df18259467998379d26bb989f2c2edf171d62c8399dabb | ff899e<br>Sdb450<br>9dc53<br>9414a<br>6f075<br>7f4a4<br>ff07adb |        |           |                   |
| Alerts                                                    | ) Activate                                                                                                    |                                                                 |        | Cancel OK |                   |
| ා Diagnostics                                             | Online Activation                                                                                                    |                                                                 |        |           |                   |
| NFIGURATION  Accounts  MQTT Credentials                   | <b>\$</b>                                                                                                    | $\bigcirc$                                                      |        |           |                   |
| MQTT Server                                               | Activate License                                                                                                    | Deactivate License                                              |        |           |                   |
|                                                           |                                                                                                    |                                                                 |        |           |                   |
| □ System                                                  |                                                                                                    |                                                                 |        |           |                   |
|                                                           | ←                                                                                                    |                                                                 |        |           |                   |

The Activate toggle (in the Upload License form) can be used to auto-activate the license immediately after it is uploaded. This is a convenience to prevent the need to click Activate License after uploading a license.

# **Online Activation**

Online Activation allows the Chariot MQTT Server to remotely connect to the Chariot Licensing server for activation and deactivation of Chariot Licenses. When the "Online Activation" is selected, the License page appears with the following options:

| ••• Char                                                        | riot × +                                                                                                    |                     |                     |
|-----------------------------------------------------------------|----------------------------------------------------------------------------------------------------|---------------------|---------------------|
| $\leftarrow \rightarrow C$                                      | 이 견 아 192.168.1.81:8080/#/license                                                                                                    | ☆                   | ල ± ⊛ ූ දා ≓        |
| Chariot<br>admin                                                | No Active License                                                                                                    |                     | Start Trial License |
| STATUS                                                          | License ©                                                                                                    |                     |                     |
| <ul> <li>✓ Sparkplug</li> <li>MQTT</li> <li>△ Alerts</li> </ul> | Status: INACTIVE<br>License ID: 1642023997036<br>Activation Date: May 17, 2024 12:31 PM<br>Activation Period: 0<br>Expiration: October 27, 2295 3:46 PM | L<br>Upload License |                     |
| Diagnostics                                                     | Online Activation                                                                                                    |                     |                     |
| enfiguration<br>終 Accounts                                      |                                                                                                    | 2                   |                     |
| MQTT Credentials                                                | Activate License Deactiva                                                                                                    |                     |                     |
| MQTT Server                                                     |                                                                                                    |                     |                     |
| 🕑 License                                                       |                                                                                                    |                     |                     |
| System                                                          |                                                                                                    |                     |                     |
| → →                                                             |                                                                                                    |                     |                     |

- Activate License
- Activates an uploaded Chariot License by remotely accessing the Chariot Licensing Server.
- Deactivate License
  - $^\circ~$  Deactivates an uploaded & active Chariot License by remotely accessing the Chariot Licensing Server.

### **Offline Activation**

Offline Activation requires the user to generate an activation request and provide it to Cirrus Link Solutions in order to obtain an Activation Code. The Activation Code can then be uploaded into the Chariot MQTT Server to activate the previously uploaded Chariot License. When the "Offline Activation" option is selected, the License page appears with the following options:

| 🗕 🌢 💼 🍼 Chari              | ot × +                                                                                                  |                        |          | ~                   |
|----------------------------|----------------------------------------------------------------------------------------------------|------------------------|----------|---------------------|
| $\leftarrow \rightarrow G$ | ○ A ~ 192.168.1.81:8080/#/license                                                                       |                        | ☆        | ତ ⊻ © ี £ =         |
| Chariot<br>admin           |                                                                                                    | No Active License      |          | Start Trial License |
| STATUS                     | License ⊙<br>Home > License                                                                             |                        |          |                     |
| ∞ Sparkplug                | Status: INACTIVE<br>License ID: 1642023997036<br>Activation Date: May 17, 202<br>Activation Baried: 0.0 | 14 12:31 PM            | <u>1</u> |                     |
| û Alerts                   | Expiration: October 27, 2295                                                                            | 3:46 PM Up             |          |                     |
| Diagnostics                | Offline Activation                                                                                      |                        |          |                     |
| CONFIGURATION              |                                                                                                    |                        |          |                     |
| 器 Accounts                 |                                                                                                    | <>                     |          |                     |
| MQTT Credentials           | Generate Activation Request                                                                             | Upload Activation Code | Deactiva | te and Generate     |
| MQTT Server                |                                                                                                    |                        | Dodotina | Request             |
| 🔿 License                  |                                                                                                    |                        |          |                     |
| □ System                   |                                                                                                    |                        |          |                     |
|                            |                                                                                                    |                        |          |                     |

- Generate Activation Code
  - Generates an Activation Request Code.
  - Deactivate and Generate Code
    - Deactivates an active Chariot License and generates a Deactivation Request Code.
- Upload Activation Code
  - ° Uploads an Activation Code that was obtained using the Generate Activation Code.

# System

٠

The System page allows for the configuration of the Chariot MQTT Server's system settings as well as enabling secure (SSL/TLS) connections and uploading certificates.

A detailed tutorial for setting up SSL/TLS can be found here: Securing Chariot® MQTT Server.

It comprises three tabs: Configuration, Certificates and Backup/Restore

### Configuration

The System page uses the following form to configure the system settings:

| Chariot                                        | × +                                                       |                |                |
|------------------------------------------------|-----------------------------------------------------------|----------------|----------------|
| $\leftarrow$ $\rightarrow$ C $\textcircled{a}$ | O D localhost:8080/#/system                               |                | ⊗ <u>⊀</u> O ≓ |
| Chariot<br>admin マ<br>STATUS                   | System ©<br>G <sup>o</sup> SSL Not Setup<br>Home > System |                |                |
| al Logging                                     | Configuration Certificates Ba                             | ckup/Restore   |                |
| ∲ Sparkplug                                    | Server Name 💿                                             | ExampleChariot |                |
| Alerts                                         | Enable HTTP 💿                                             |                |                |
| 📓 Diagnostics                                  | HTTP Port                                                 | 8080           | ٢              |
| CONFIGURATION                                  | Enable HTTPS 💿                                            |                |                |
| <ul><li></li></ul>                             | HTTPS Port 💿                                              | 8443           | 0              |
| MQTT Server                                    |                                                           |                | Update         |
| 🕘 License                                      |                                                           |                |                |
| □ System                                       |                                                           |                |                |
| +                                              |                                                           |                |                |

The form contains the following fields:

- Server Name
  - An optional name for this Chariot installation.
- Enable HTTP
  - Whether to enable non-secure HTTP connections to the Chariot Web UI.
- HTTP Port • The port that the Chariot MQTT Server will use for HTTP.
- Enable HTTPS
- Whether to enable Secure HTTPS connections to the Chariot Web UI.
   HTTPS Port
  - The port that the Chariot MQTT Server will use for HTTPS.

### Certificates

The certificates tab provides the means to upload the necessary certificates and keys for setting up SSL/TLS.

() Self-signed certificates should not be used in a production environment on a public network.

| • • • Øß Chariot                               | × +            |                                        |      |      |   |                 |         |     |
|------------------------------------------------|----------------|----------------------------------------|------|------|---|-----------------|---------|-----|
| $\leftarrow$ $\rightarrow$ C $\textcircled{a}$ | 🗘 🗅 locali     | nost:8080/#/system                     |      |      | 2 | ${igsidential}$ | ⊻ (     | ວ ≓ |
| Chariot<br>admin ▽                             | Syste          | em @                                   |      |      |   |                 |         |     |
| STATUS                                         |                | not octup                              |      |      |   |                 |         |     |
| []] Dashboard                                  | Home > System  |                                        |      |      |   |                 |         |     |
| al Logging                                     | Configuration  | Certificates Backup/Restore            |      |      |   |                 |         |     |
| 🖗 Sparkplug                                    | Upload the fol | lowing files and then click "Setup SSL |      |      |   |                 |         |     |
| ∖ мотт                                         | STATUS         | FILE TYPE                              | NAME | TIME |   |                 |         |     |
| û Alerts                                       | $\otimes$      | Private Key 💿                          |      |      |   | 1               |         |     |
| ii Diagnostics                                 | $\otimes$      | CA Chain 📀                             |      |      |   | 1               |         |     |
| CONFIGURATION                                  | $\otimes$      | Certificate 📀                          |      |      |   | 1               |         |     |
| 器 Accounts                                     |                |                                        |      |      |   |                 |         |     |
| MQTT Credentials                               |                |                                        |      |      |   | Se              | tup SSL |     |
| MQTT Server                                    |                |                                        |      |      |   |                 |         |     |
| ් License                                      |                |                                        |      |      |   |                 |         |     |
| □ System                                       |                |                                        |      |      |   |                 |         |     |
|                                                |                |                                        |      |      |   |                 |         |     |
|                                                |                |                                        |      |      |   |                 |         |     |

The Certificates tab contains the following fields:

- Private Key

   An RSA private key of type PKCS1 in PEM format that was used to generate the certificate signing request for the server Certificate
   Review How to identify my Private Key type to verify the type
- CA Chain
  - An X.509 public root CA (Certificate Authority) certificate and any/all public intermediate CA certificates between the root and the CA that issued the certificate in PEM format. If there are no intermediate CAs, then the chain is made up of only the public root CA certificate.
- Certificate An X.509 server certificate in PEM format.

Once the three files are uploaded, the "Setup SSL" button can be clicked to finish the setup.

If successful, the certificate information will now be displayed on the Certificates tab:

| Charlot   Status   Status <th>Chariot</th> <th>× +</th> <th></th> <th></th> <th></th> <th></th>                                                                                                    | Chariot                                                         | × +                                                                                                    |                    |                                                                                    |          |     |
|----------------------------------------------------------------------------------------------------|-----------------------------------------------------------------|----------------------------------------------------------------------------------------------------|--------------------|------------------------------------------------------------------------------------|----------|-----|
| Chaidid   Status   Status </th <th><math>\leftarrow</math> <math>\rightarrow</math> C <math>\textcircled{a}</math></th> <th>O 🗅 localhost:8080/#/system</th> <th></th> <th>公</th> <th>⊠ ⊻</th> <th>0 =</th> | $\leftarrow$ $\rightarrow$ C $\textcircled{a}$                  | O 🗅 localhost:8080/#/system                                                                                                    |                    | 公                                                                                  | ⊠ ⊻      | 0 = |
| Bashboard   al Logging   Sparkplug   Configuration   Certificates   Backup/Restore   Click "Delete" to remove the SSL certificates   SSL Details   Issue:: CN=CLS Testing Intermediate CA, OU=Support, O=Cirrus Link Solutions, ST=Kansas, C=US   Valid To:: August 13, 2028 535 PM   Subject: CN=Iocalhost, OU=Support, O=Cirrus Link Solutions, L=Spring Hill, ST=Kansas, C=US   Valid To:: August 13, 2028 535 PM   Subject: CN=Iocalhost, OU=Support, O=Cirrus Link Solutions, L=Spring Hill, ST=Kansas, C=US   Valid To:: August 13, 2028 535 PM   Version: 3   Diagnostics   CONFIGURATION   & Accounts   MQTT Credentials   MQTT Server   O License                                                                                                    | Charlot<br>admin<br>STATUS                                      | System ©<br>A SSL is Setup<br>SSL successfully setup                                                                                                    | ×                  |                                                                                    |          |     |
| <ul> <li>Sparkplug</li> <li>Click "Delete" to remove the SSL certificates</li> <li>MQTT</li> <li>Alerts</li> <li>Diagnostics</li> <li>SSL Files</li> <li>Private Key: localhost.keypem</li> <li>Ca Chain: ca-chain.cert.pem</li> <li>MQTT Credentials</li> <li>MQTT Server</li> <li>License</li> <li>System</li> </ul>                                                                                                    | 旧 Dashboard<br>๗ Logging                                        | Configuration Certificates Backup/Restore                                                                                                    |                    |                                                                                    |          |     |
| <ul> <li>Diagnostics</li> <li>SSL Files</li> <li>Private Key: localhost.key.pem</li> <li>ConFiguration</li> <li>Accounts</li> <li>MQTT Credentials</li> <li>MQTT Server</li> <li>License</li> <li>System</li> </ul>                                                                                                    | <ul> <li>✓ Sparkplug</li> <li>MQTT</li> <li>Q Alerts</li> </ul> | Click "Delete" to remove the SSL certificates<br>SSL Details<br>Issuer: CN=CLS Testing Intermediate CA, OU=Support, O=Cirrus Link Solutions<br>Signature Algorithm: SHA256withRSA<br>Subject: Okalorationat OLaStronort O=Cirrus Link Solutions L=Spring Hill ST | s, ST=Kansas, C=US | Valid From: May 8, 2018 5:35 PM<br>Valid To: August 13, 2028 5:35 PM<br>Version: 3 |          |     |
| <ul> <li>MQTT Credentials</li> <li>MQTT Server</li> <li>License</li> <li>System</li> </ul>                                                                                                    | Diagnostics CONFIGURATION ACCOUNTS                              | SSL Files<br>Private Key: localhost.key.pern<br>CA Chain: ca-chain.cert.pern<br>Certificate: localhost.cert.pern                                                                                                    |                    |                                                                                    |          |     |
| MQTT Server  License  System                                                                                                    | MQTT Credentials                                                |                                                                                                    |                    |                                                                                    | Delete S | SL  |
|                                                                                                    | MQTT Server     License     System                              |                                                                                                    |                    |                                                                                    |          |     |

The "Delete SSL" button can be used to remove the certificate and key from the Chariot MQTT Server and revert to a "SSL Not Setup" state.

## Backup/Restore

This tab allows for the backup and restore of Chariot configuration data.

| Chariot                                        | × +                                       |                     |                |   |
|------------------------------------------------|-------------------------------------------|---------------------|----------------|---|
| $\leftarrow$ $\rightarrow$ C $\textcircled{a}$ | O 🗅 localhost:8080/#/system               | කි.<br>ක            | ⊗ <u>⊻</u> O ≓ | = |
| Chariot<br>admin  ▽                            | System ©                                  |                     |                |   |
| STATUS                                         |                                           |                     |                |   |
| []= Dashboard                                  | ome > System                              |                     |                |   |
| ₁d] Logging                                    | Configuration Certificates Backup/Restore |                     |                |   |
| 🖇 Sparkplug                                    |                                           |                     |                |   |
| ∖ мо∏                                          | _↓_                                       | <u>↑</u>            |                |   |
| û Alerts                                       | Export Backup                             | Restore From Backup |                |   |
| Diagnostics                                    |                                           |                     |                |   |
| CONFIGURATION                                  |                                           |                     |                |   |
| & Accounts                                     |                                           |                     |                |   |
| MQTT Credentials                               |                                           |                     |                |   |
| MQTT Server                                    |                                           |                     |                |   |
| 🗇 License                                      |                                           |                     |                |   |
| 🗆 System                                       |                                           |                     |                |   |
|                                                |                                           |                     |                |   |
|                                                |                                           |                     |                |   |

- Export Backup
- This button downloads a backup.zip file that contains the current configuration data of the Chariot instance
   Restore From Backup
  - This button restore configuration data from backup.zip file.

The backup does not include any SSL certificates that may have been loaded. If configured for SSL, make sure to also copy the ssl.jks keystore from <OLD\_chariot\_install\_folder>/security directory and save the ssl.jks keystore and exported backup.tgz file in a safe, known location